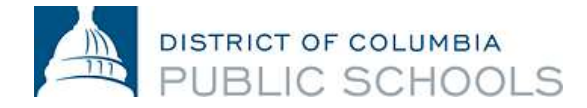

*አา*ስት 15, 2016

የተከበሩ የ ኮሎምቢያ ግዛት የሕዝብ ትምህርት ቤት ቤተሰብ,

በ2016-2017 የትምህርት ዓመት ከ6-12ኛ ክፍል ላሉት ተማሪዎች ቤተሰቦች በኢንቴርኔት ቀጥታ መስመር በአስፔን/ ASPEN የተባለውን የተማሪውን ውጤት መመዝነብያ መጽሐፍ ን በመጠቀም የልጆቻቸውን መሻሻል በትምህርት ቤት ውስጥ መከታተል እንደሚችሉ ሲናስውቆት በታላቅ ደስታ ይስማናል። ተገቢነት ያለው እና ውጤትን ጊዜውን ጠብቆ የሚያሰላ እና የመረጃ መጋራቱን የፍስት መስመርን የሚያረጋግጥ አጠቃላይ የሆነ ሥርዓትን ለኮሎምቢያ ግዛት የሕዝብ ትምህርት ቤቶች ቤተሰብ በማቅረባችን ደስታ ይስማናል።

የዲሲ የሕዝብ ትምህርት ቤቶች የዲጂታል የውጤት መመዝገቢያ መጽሐፍ ግብ በአስተማሪዎች እና በቤተሰቦች መካከል የእያንዳንዱን ተማሪ ትምህርት ለመርዳት በቀላሉ በቡድን ለመስራት ግልጽ የሆነ የመገናኛ መንገድ ለመፍጠር ነው። የውጤት መመዝገቢያ መጽሐፍ ለቤተሰብ በክፍል ውስጥ ምን እንደተከሰተ ይበልጥ መረጃ ይሰጣል፤ ደግሞም የልጆቻቸውን ጥንካሬዎችን እና ዕድገትን ለማገዝ የተሻለ በዕውቀት የታነጹ እንዲሆን ይረዳቸዋል።

የእርሶ አስፔን/ ASPEN የተባለው የውጤት መመዝገቢያ መጽሐፍ የቤተሰብ አድራሻ ዓመቱን ሙሉ የቤት ሥራዎችን በተመለከተ ያሳየውን መሻሻል ለመከታተል፤ በየጊዜው ሙሉውን ውጤት ለማየት፤ በቀላሉ ለልጅዎትን አስተማሪ መልእክት በኢሜል ለመላክ እና በሞባይልዎ መተግበሪያ በኩሉ ማስታወቂያዎችን ለማስተላለፍ እርስዎን እና ለልጅዎትን ያስችላል። ይህ በእርስዎ እና በልጅዎት አስተማሪ መካከል ግንኙነቱን ለማጠናከር የሚረዳ ኃይለኛ መንገድ ነው።

የልጅዎት ትምህርት ቤት በሚቀጥለው ሳምንት ውስጥ "የቤተሰብ አድራሻን/ family account" የተጠቃሚውን ስም/ usernames እና የሚስጥር ቁልፍን/ passwords ማሰራጨት ይጀምራል። የአንዱ የቤተሰብ አድራሻ/ account ውላጅ እና ተማሪዎቹ በጋራ ይጠቀሙበታል። አድራሻዎትን/ account ስለመጠቀም ጥያቄዎች ካልዎት እባክዎትን የልጅዎን ትምህርት ቤት ጋር ግንኙነት ያድርጉ እና ለአስፔን/ ASPEN ለተባለው ውጤት መመዝገቢያ አድራሻ ይጠይቁ። እያንዳንዱ ትምህርት ቤት እርስዎን ሊረዳ የሚችል የሰለጠኔ የሰራተኛ አባል አለው።

ወደ አዲስ ስርዓት መሸጋገር ማለት ሥራተኛ እና ቤተሰቦች ከበርካታ የአስፔን/ ASPEN የውጤት መመዝገቢያ መጽሐፍ ባሕሪያት/ features ጋር ተዋውቀዋል ብለን እንረዳለን። በኮሎምብያ ግዛት ላሉት የሕዝብ ትምህርት ቤት ቤተሰቦች፣ ተማሪዎች እና ትምህርት ቤቶች ግልጽ፣ ታአማኒነት ላለው ግንኙነት በጋራ የምንማራቸው እና ታላቅ ዕድሎችን የሚንፈጥር ስለሆነ ስለትዕግስታችሁ አስቀድመን እናመሰግናለን።

*እና*መሰግናለን

ጆሴፌኔ ቢያስ ሮቢንሰን የቤተስብ እና የሕዝብ ግንኙነት ቢሮ፣ አስተዳደር ጆን ዳቪስ የትምህርት ቤቶች አስተዳደር

<u>አስፔን/Aspen የተባለው የውጤት መመዝንቢያ መጽሐፍ መረጃ</u> :

## አንዴ የተጢቃሚ ስሜን/ username እና የሚስጥር ቁልፌን/ password ካንኘሁ፣ እንዴት ንብቼ እጠቀማለሁ?

- 1. የእርስዎን ኢንቴርኔት ይከፈቱ እና ወደሚከተለው ድኅረንጽ አድራሻ ይሂዱ : aspen.dcps.dc.gov.
- 2. በተገቢው ሳጥን ላይ የተሰጥዎትን የተጠቃሚ ስም/ username እና የሚስጥር ቁልፍ/ password እባክዎትን የተጠቃሚ ስም/ usernames እና የሚስጥር ቁልፍ/ password አብይ እና አነስተኛ ሆሄያትን በመጠቀም ጥንቃቄ እንደሚያስፈልጋቸው ይረዱ። ለመጀመሪያ ጊዜ ወደ አድራሻው/ account ከንቡ፣ የሚስጥር ቁልፍዎን/ password እንዲቀይሩ ይደረጋሉ።
- 3. አንኤ ወደ ውስጡ ከገቡ፣ እባክዎትን በቀኝ እጅዎ የላይኛው ጣዕዘን ወደሚገኘው ወደ "ሴት ፕሬፌሬንሲስ/ Set Preferences ይሂዱ፤ ከዚያም "ሴክሩት/Security" የሚለው ክፍል ላይ ይጫኑ፣ እና ተገቢውን መረጃ ያስገቡ እና "እሺ/OK" የሚለውን ይጫኑ።
- 4. ወደ ውስጥ መግባትዎ ስኬታማ ከሆነ በኋላ፣ "የሆም/home"ን ያያሉ።
- 5. በስክሪኑ ራስጌ ላይ፣ የተለያዩ ክፍሎችን ትመለከታላችሁ: *ገ*ጾች/Pages ፣ የኔ መረጃ/My Info፣ አካዳሚክስ/Academics፣ እና ካሌንደር/ Calendar ይገኛሉ።
- 6. በእያንዳንዱ ክፍልን ላይ መሜን የተለያዩ አማራጮችን ይከፍታል።
  - ሀ. የኔ መረጃ/ My Info የሚለው የሚያንኙዋቸውን ሰዎች መረጃ ይይዛል
  - ለ. አካዳሚከስ/ Academics የሚለው ደግሞ የቤት ሥራዎችን እና ውጤቶችን ይይዛል።

ሐ. ካሌንደር/Calendar የሚለው ደግሞ በትምህርት ውስጥ የቤት ሥራ የተሰጠባቸውን ቀናቶችን በሚታዩ መልኩ ያሳያል

## መተግበሪያዎቹን እንኤት እጠቀማለሁ?

- 1. በአፕልም ሆነ በአንድሮይድ መሳሪያዎች ላይ የሚገኘውን የፎሌት/ Follett ማሳወቂያ መተግበሪያን ያውርዱ።
- 2. የኤልክትሮኒክስ መሳሪያዎንት ለማስዝመዝንብ የእርስዎን የአስፔን/ Aspen የውጤት መመዝንቢያ መጽሐፍ የተጠቃሚ ስም/ username እና የሚስጥር ቁልፍ/ password ያስንቡ፤ ከዚያም በግዛትዎ፣ በትምህርት ቤትዎ፣ ወይም በመማሪያ ክፍልዎ የሚለጠፉትን ማንኛውንም ማስታውቂያ መቀበል ይጀምራሉ። ልጅዎት እርስዎ አስቀድመው ካሰቡት ውጤት በታች ካመጣ፤ በመተግበሪያው ውስጥ፤ ማስታወሻን ለመቀበል ምርጫዎችን/ preferences ማስቀመጥ ይችላሉ። ከልጅዎት ትምህርት ቤት ወይም አስተማሪ ተግባብቶችንም ይቀበላሉ።